System: Windows 10

**1.** This is the guide for programming **BF-480 Series** walkie-talkies with Windows 10. The programming cable enclosed in the package uses *CH340* chip which is fully compatible with Windows 10 and no driver is needed. For older Windows system versions like Windows XP/7/8/8.1, please install the drivers for *CH340* chip manually (included in the folder **Fig.1**).

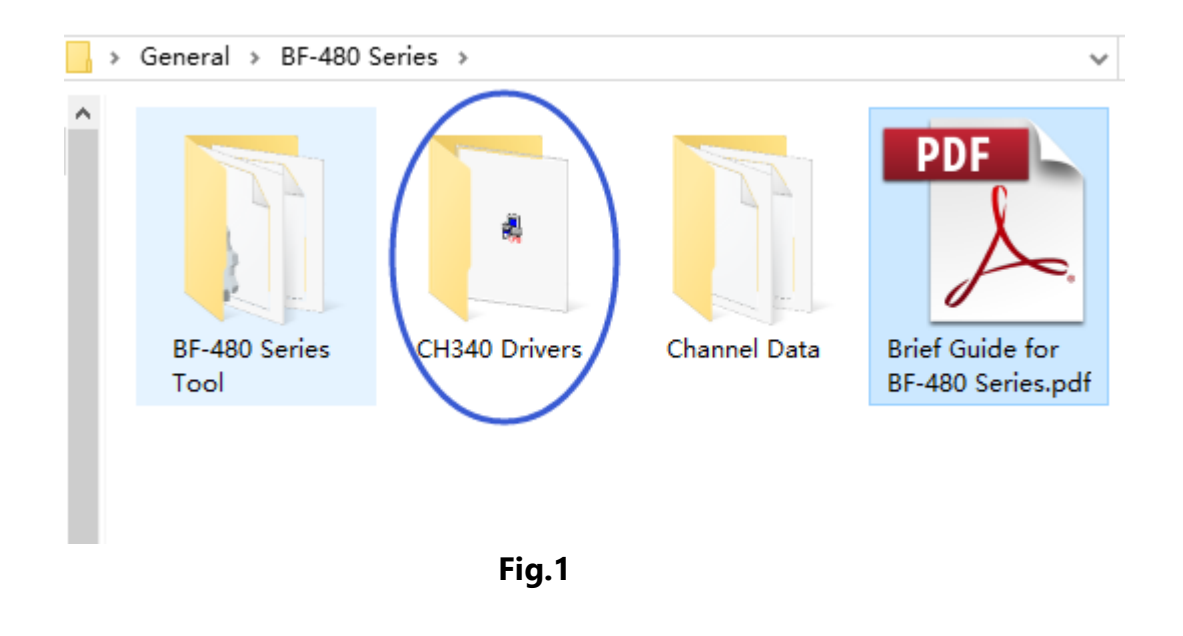

**2.** Once the programming cable is ready, turn on your radio to any channel, plug the 2-pin end into the earpiece jack of the radio (BF-480 Series share the earpiece jack for data transfer.), the other USB end goes to your computer USB port.

System: Windows 10

**3.** Double click the "**Programming Tool.exe**" in the "**BF-480 Series Tool**" folder to start the program, follow the steps to set the model information (see Fig.2).

|      | BF-480         |                             |                                        |               |             |             |             |          |            | _            | $\Box$ × |
|------|----------------|-----------------------------|----------------------------------------|---------------|-------------|-------------|-------------|----------|------------|--------------|----------|
| File | e <u>E</u> dit | <u>P</u> rogram <u>S</u> et | up <u>V</u> iew <u>H</u> elj           | ?             |             |             |             |          |            |              |          |
| D    | 🗳 🖪 🛛          | 2 4 <                       | Model Informat                         | ion : BF-4    | 30(UHF) Fre | quency: 450 | 0 — 470MDHz |          |            |              |          |
|      | Channel In     | formation                   | <u>C</u> ommunication<br>Language File | Port<br>Setup |             |             |             |          |            | - O ×        |          |
| Ch   | annel No.      | RX Frequency                | 1% frequency                           | QI/DQI Dec    | QT/DQT Enc  | TX Power    | W/N         | Scan Add | Beat Shift | Busy Lockout |          |
|      | 1              |                             |                                        |               |             |             |             |          |            |              |          |
|      | 2              |                             |                                        |               |             |             |             |          |            |              |          |
|      | 3              |                             |                                        |               |             |             |             |          |            |              | 1234     |
|      | 4              |                             |                                        |               |             |             |             |          |            |              |          |
|      | 5              |                             |                                        |               |             |             |             |          |            |              |          |
|      | 6              |                             |                                        |               |             |             |             |          |            |              |          |
|      | 7              |                             |                                        |               |             |             |             |          |            |              |          |
|      | 8              |                             |                                        |               |             |             |             |          |            |              |          |
|      | 9              |                             |                                        |               |             |             |             |          |            |              |          |
|      | 10             |                             |                                        |               |             |             |             |          |            |              | 12315    |
|      | 11             |                             |                                        |               |             |             |             |          |            |              |          |
|      | 12             |                             |                                        |               |             |             |             |          |            |              | _        |
|      | 13             |                             |                                        |               |             |             |             |          |            |              | _        |
|      | 14             |                             |                                        |               |             |             |             |          |            |              | _        |
|      | 15             |                             |                                        |               |             |             |             |          |            |              | _        |
|      | 16             |                             |                                        |               |             |             |             |          |            |              |          |
|      |                |                             |                                        |               |             |             |             |          |            |              | E        |
|      |                | - 0                         |                                        | - (           |             |             | - 0         |          |            | -            |          |
|      | 2017/0         | 07/29 12:15:0               | 5 Poi                                  | t:COM3        |             |             |             |          |            |              |          |

Fig.2

System: Windows 10

4. Select "BF-480(UHF)" from the Model Type drop-down menu and select the "400-470MHz" Frequency (Fig.3).

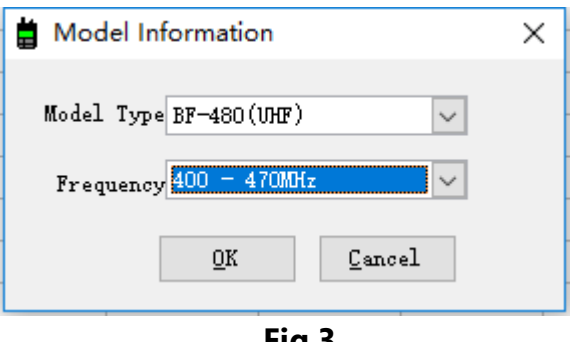

Fig.3

System: Windows 10

**5.** Once programming cable is properly connected, follow the steps below to select the communication port from the drop-down menu: (**Fig.4** and **Fig.5**)

| 🛔 BF-480 -                | [Channel Inform     | nation]                    |            |              |            |             |          |            | _            |   | ×  |
|---------------------------|---------------------|----------------------------|------------|--------------|------------|-------------|----------|------------|--------------|---|----|
| 불 <u>F</u> ile <u>E</u> e | lit <u>P</u> rogram | <u>S</u> etup <u>V</u> iew | Help       |              |            |             |          |            |              | - | ъ× |
| D 🖻 📕                     | 🔯 🎒 📓               | Model Inf                  | ormation   | -480(UHF) F1 | equency: 4 | 50 — 470MHz |          |            |              |   |    |
| Channel No.               | RX Frequency        | <u>C</u> ommunica          | tion Port  | QT/DQT Enc   | TX Power   | W/N         | Scan Add | Beat Shift | Busy Lockout |   |    |
| 1                         |                     | Language 1                 | File Setup |              |            |             |          |            |              |   |    |
| 2                         |                     |                            |            |              |            |             |          |            |              |   |    |
| 3                         |                     |                            |            |              |            |             |          |            |              |   |    |
| 4                         |                     |                            |            |              |            |             |          |            |              |   |    |
| 5                         |                     |                            |            |              |            |             |          |            |              |   |    |
| 6                         |                     |                            |            |              |            |             |          |            |              |   |    |
| 7                         |                     |                            |            |              |            |             |          |            |              |   |    |
| 8                         |                     |                            |            |              |            |             |          |            |              |   |    |
| 9                         |                     |                            |            |              |            |             |          |            |              |   |    |
| 10                        |                     |                            |            |              |            |             |          |            |              |   |    |
| 11                        |                     |                            |            |              |            |             |          |            |              |   |    |
| 12                        |                     |                            |            |              |            |             |          |            |              |   |    |
| 13                        |                     |                            |            |              |            |             |          |            |              |   |    |
| 14                        |                     |                            |            |              |            |             |          |            |              |   |    |
| 15                        |                     |                            |            |              |            |             |          |            |              |   |    |
| 16                        |                     |                            |            |              |            |             |          |            |              |   |    |

Fig.4

• The program will automatically detect the available communication port while in some cases you will need to manually assign it.

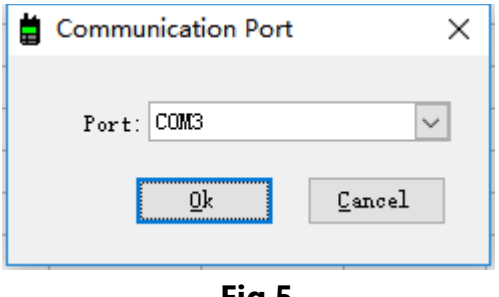

Fig.5

System: Windows 10

**6.** After having done the previous steps, check the COM port is available and follow the steps below to load data from your radios: (see Fig.6)

| BF-480                    |                              |                              |              |              |             |                |          |            | —            | $\Box$ $\times$ |
|---------------------------|------------------------------|------------------------------|--------------|--------------|-------------|----------------|----------|------------|--------------|-----------------|
| <u>F</u> ile <u>E</u> dit | <u>P</u> rogram <u>S</u> etu | ıp <u>V</u> iew <u>H</u> elj | P            |              |             |                |          |            |              |                 |
| D 🛩 🔲                     | 🗟 🖉                          | 属 🧼 Mod                      | e Type:BF-48 | 30(VHF) Fre  | quency: 400 | ) — 470MDHz    |          |            |              |                 |
| 🛱 Channel                 | Information                  | 2                            |              |              |             |                |          | Γ          |              |                 |
| Channel No.               | RX Frequency                 | TX Frequency                 | QT/DQT Dec   | QT/DQT Enc   | TX Power    | W/N            | Scan Add | Beat Shift | Busy Lockout |                 |
| 1                         |                              |                              |              |              |             |                |          |            | -            |                 |
| 2                         |                              |                              |              |              |             |                |          |            |              | 1               |
| 3                         |                              |                              |              |              |             |                |          |            |              | 1215            |
| 4                         |                              |                              |              |              |             |                |          |            |              |                 |
| 5                         |                              |                              |              |              |             |                |          |            |              |                 |
| 6                         |                              |                              |              |              |             |                |          |            |              |                 |
| 7                         |                              |                              | 🛱 Read d     | ata From rad | o           |                | ×        |            |              |                 |
| 8                         |                              |                              |              |              | 0%          |                |          |            |              |                 |
| 9                         |                              |                              |              |              |             |                |          |            |              | - Ch            |
| 10                        |                              |                              |              | (            | <u>O</u> k  | <u>C</u> ancel | 1        |            |              | 1235            |
| 11                        |                              |                              |              |              |             |                |          |            |              |                 |
| 12                        |                              |                              |              |              | 3           |                |          |            |              |                 |
| 13                        |                              |                              |              |              |             |                |          |            |              |                 |
| 14                        | _                            |                              |              |              |             |                |          |            |              |                 |
| 15                        | -                            |                              |              |              |             |                |          |            |              |                 |
| 16                        |                              |                              |              |              |             |                |          |            |              |                 |
|                           |                              |                              |              |              |             |                |          |            |              | 1334            |
|                           |                              |                              |              |              |             |                |          |            |              |                 |
|                           |                              | 1                            |              |              |             |                |          |            |              |                 |
|                           |                              |                              |              |              |             | ~              |          |            |              |                 |
| 0.017                     |                              |                              |              |              |             |                |          |            | -            |                 |
| 2221 0                    | /07/29  12:16:24             | Por                          | t:COM3       | )            |             |                |          |            |              | //              |

Fig.6

System: Windows 10

**7.** When transferring data, you can see the LED indicator on the radio flash, a list of channels data will show when loading complete (**Fig.8**) (**Please do not disconnect the cable during the process**). Click into any of the cells to edit channel data, please ensure frequency consistency while writing data to different radios in order to make them work together.

You may also click "Open" button (Fig.7) to load the preset channels from "Channel Data" folder. Please beware of your local laws and regulation of radio frequency use. FRS/GMRS channels are for US only, they are not allowed in the European countries, while PMR446 channels are specifically for the UK and European countries.

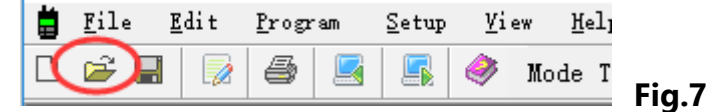

| BF-480 - [Channel Information]                                                      |                       |          |            | —            |   | ×   |
|-------------------------------------------------------------------------------------|-----------------------|----------|------------|--------------|---|-----|
| 불 <u>F</u> ile <u>E</u> dit <u>P</u> rogram <u>S</u> etup <u>V</u> iew <u>H</u> elp |                       |          |            |              | - | e x |
| 🗅 🚔 🔜 🔯 🎒 📕 🏟 Mode Type: BF-480(UHF) Fre                                            | equency: 400 - 470MHz |          |            |              |   |     |
| Channel No. RX Frequency TX Frequency QT/DQT Dec QT/DQT Enc                         | TX Power W/N          | Scan Add | Beat Shift | Busy Lockout |   |     |
| 1 446.00625 446.00625 69.3 69.3                                                     | Low Narrow            | No       | Yes        | No           |   |     |
| 2 446.01875 446.01875 82.5 82.5                                                     | Low Narrow            | No       | Yes        | No           |   |     |
| 3 446.03125 446.03125 D023N D023N                                                   | Low Narrow            | No       | Yes        | No           |   |     |
| 4 446.04375 446.04375 D115N D115N                                                   | Low Narrow            | No       | Yes        | No           |   |     |
| 5 446.05625 446.05625 D743I D743I                                                   | Low Narrow            | No       | Yes        | No           |   |     |
| 6 446.06875 446.06875 D023N D023N                                                   | Low Narrow            | No       | Yes        | No           |   |     |
| 7 446.08125 446.08125 69.3 69.3                                                     | Low Narrow            | No       | Yes        | No           |   |     |
| 8 446.09375 446.09375 85.4 85.4                                                     | Low Narrow            | No       | Yes        | No           |   |     |
| 9 446.10625 446.10625 D026N D026N                                                   | Low Narrow            | No       | Yes        | No           |   |     |
| 10 446.11875 446.11875 103.5 103.5                                                  | Low Narrow            | No       | Yes        | No           |   |     |
| 11 446.13125 446.13125 D245N D245N                                                  | Low Narrow            | No       | Yes        | No           |   |     |
| 12 446.14375 446.14375 69.3 69.3                                                    | Low Narrow            | No       | Yes        | No           |   |     |
| 13 446.15625 446.15625 123.0 123.0                                                  | Low Narrow            | No       | Yes        | No           |   |     |
| 14 446.16875 446.16875 None None                                                    | Low Narrow            | No       | Yes        | No           |   |     |
| 15 446.18125 446.18125 None None                                                    | Low Narrow            | No       | Yes        | No           |   |     |
| 16 446.19375 446.19375 69.3 69.3                                                    | Low Narrow            | No       | Yes        | No           |   |     |

#### Fig.8

• To enable **QT/DQT(CTCSS/DCS)** function, select built-in codes from the drop-down menu. Only with the same decoding and encoding will two channels be able to contact.

System: Windows 10

**8.** More options to enable advanced features or batch edit your channel frequencies (**Fig.9**):

| 🛔 BF-   | 480 - [Chann            | el Inform         | ation] |              |              |              |            |             |          |            | _            |   | ×   |
|---------|-------------------------|-------------------|--------|--------------|--------------|--------------|------------|-------------|----------|------------|--------------|---|-----|
| 📋 Fil   | e <u>E</u> dit <u>P</u> | rogram            | Setup  | <u>V</u> iew | <u>H</u> elp |              |            |             |          |            |              | - | ъ×  |
| D 🖻     | E <u>C</u> han          | nel Edit          |        | F11          | ode Type:BF- | -480(UHF) Fi | equency: 4 | 50 - 470MHz |          |            |              |   |     |
| Channel | L M Bate                | h Channel         | l Edit | F10          | OT/DQT Dec   | QT/DQT Enc   | TX Power   | W/N         | Scan Add | Beat Shift | Busy Lockout |   |     |
| 1       | Func                    | tion <u>S</u> ett | ting   |              |              |              |            |             |          |            | -            |   |     |
| 2       |                         |                   |        |              |              |              |            |             |          |            |              |   |     |
| 3       |                         |                   |        |              |              |              |            |             |          |            |              |   |     |
| 4       |                         |                   |        |              |              |              |            |             |          |            |              |   |     |
| 5       |                         |                   |        |              |              |              |            |             |          |            |              |   |     |
| 6       |                         |                   |        |              |              |              |            |             |          |            |              |   |     |
| 7       |                         |                   |        |              |              |              |            |             |          |            |              |   |     |
| 8       |                         |                   |        |              |              |              |            |             |          |            |              |   |     |
| 9       |                         |                   |        |              |              |              |            |             |          |            |              |   |     |
| 10      |                         |                   |        |              |              |              |            |             |          |            |              |   |     |
| 11      |                         |                   |        |              |              |              |            |             |          |            |              |   |     |
| 12      |                         |                   |        |              |              |              |            |             |          |            |              |   |     |
| 14      |                         |                   |        |              |              |              |            |             |          |            |              |   |     |
| 15      |                         |                   |        |              |              |              |            |             |          |            |              |   |     |
| 16      |                         |                   |        |              |              |              |            |             |          |            |              |   |     |
|         |                         |                   |        |              |              |              |            |             | I        | 1          |              |   |     |
|         |                         |                   |        |              |              |              |            |             |          |            |              |   |     |
|         |                         |                   |        |              |              |              |            |             |          |            |              |   |     |
|         |                         |                   |        |              |              |              |            |             |          |            |              |   |     |
|         |                         |                   |        |              |              |              |            |             |          |            |              |   |     |
|         |                         |                   |        |              |              |              |            |             |          |            |              |   |     |
|         |                         |                   |        |              |              |              |            |             |          |            |              |   |     |
|         | 2017/07/29              | 14:36:0           | 0      | F            | ort:COM3     |              |            |             |          |            |              |   | 11. |
|         |                         |                   |        |              |              | Fig.9        |            |             |          |            |              |   |     |

System: Windows 10

**9. Batch setting interface**. Input your starting Rx(receive) and Tx(Transmit) frequency and frequency space between each channel, advanced feature options(eg. CTCSS/DCS) can be set together, once finish, press OK button to edit 16 channels at one time.(Fig.10)

| 📋 Batch Channel Edi              | t            |                | ×              |
|----------------------------------|--------------|----------------|----------------|
|                                  |              |                |                |
| Incept RX Frequency()            | MHz) 0.00000 | Frequency Step | o(KHz) 25.0 🗸  |
| Incept TX Frequency()            | MHz) 0.00000 |                |                |
| QT/DQT Dec                       | ode None     | V QT/DQT E     | ncode None 🗸 🗸 |
| Wide/Nar                         | row Wide     | ~ TX 1         | Power High 🗸   |
| Scan Add                         |              | 🗌 Beat Shift   |                |
| Busy Lockout                     |              |                |                |
| ● <u>A</u> ll Channel            |              |                |                |
| . ○ <u>C</u> hannel <u>F</u> rom | 1 <u> </u>   | 1              |                |
| ● ASC<br>○ DESC                  |              |                | OK Cancel      |

Fig.10

System: Windows 10

| 10. | Advanced | feature | setting | interface: | (Fig.11) |
|-----|----------|---------|---------|------------|----------|
|     |          |         |         |            |          |

| 🛔 Function Sett                                  | ing                               | ×                                                                 |
|--------------------------------------------------|-----------------------------------|-------------------------------------------------------------------|
| Squelch level<br>Side Key<br>Tx Time Out<br>Scan | 5 ~<br>Monitor ~<br>180 ~<br>ON ~ | VOX<br>VOX Function<br>VOX Gain Level 5<br>Inhibit VOX On Receive |
| Voice Prompt<br>Voice Language                   | ON v<br>English v                 | ☑ Battery Saver<br>☑ Beep Tone On/Off                             |
| Incept Alarm                                     | OFF ~                             | ⊠ High voltage inhibit Tx<br>⊠Low voltage inhibit Tx              |
| 收音机                                              | Enable 🗸                          | <u>OK</u> <u>Cancel</u>                                           |

Fig.11

Note: Some models of BF-480 series no longer support VOX function.

System: Windows 10

# **Finally,** when all settings are done, don't forget to write your data into your radios to save all changes. (**Fig.12**)

| BF-480 -                  | [Channel Inform     | ation]                     |              |               |            |              |          |            | _            |   |   |
|---------------------------|---------------------|----------------------------|--------------|---------------|------------|--------------|----------|------------|--------------|---|---|
| 📋 <u>F</u> ile <u>E</u> e | lit <u>P</u> rogram | <u>S</u> etup <u>V</u> iew | <u>H</u> elp |               |            |              |          |            |              | - | ć |
| 🗅 🚔 📕                     | 😼 🎒 🧕               | 💽 🧼 Мо                     | de Type:BF-  | 480(UHF) Fr   | equency: 4 | 400 — 470MHz |          |            |              |   |   |
| Channel No.               | RX Frequency        | TX Frequency               | QT/DQT Dec   | QT/DQT Enc    | TX Power   | W/N          | Scan Add | Beat Shift | Busy Lockout |   |   |
| 1                         | 446.00625           | 446.00625                  | 69.3         | 69.3          | Low        | Narrow       | No       | Yes        | No           |   |   |
| 2                         | 446.01875           | 446.01875                  | 82.5         | 82.5          | Low        | Narrow       | No       | Yes        | No           |   |   |
| 3                         | 446.03125           | 446.03125                  | DO23N        | D023N         | Low        | Narrow       | No       | Yes        | No           |   |   |
| 4                         | 446.04375           | 446.04375                  | D115N        | D115N         | Low        | Narrow       | No       | Yes        | No           |   |   |
| 5                         | 446.05625           | 446.05625                  | D743I        | D743I         | Low        | Narrow       | No       | Yes        | No           |   |   |
| 6                         | 446.06875           | 446.06875                  | D023N        | D023N         | Low        | Narrow       | No       | Yes        | No           |   |   |
| 7                         | 446.08125           | 446.08125                  | 69.3         | 69.3          | Low        | Narrow       | No       | Yes        | No           |   |   |
| 8                         | 446.09375           | 446.09375                  | 🗎 Write      | data to radio |            |              | ×        | Yes        | No           |   |   |
| 9                         | 446.10625           | 446.10625                  |              |               |            |              | ^        | Yes        | No           |   |   |
| 10                        | 446.11875           | 446.11875                  |              |               | 0%         |              |          | Yes        | No           |   |   |
| 11                        | 446.13125           | 446.13125                  |              |               |            |              |          | Yes        | No           |   |   |
| 12                        | 446.14375           | 446.14375                  |              |               | <u>U</u> k |              | 1        | Yes        | No           |   |   |
| 13                        | 446.15625           | 446.15625                  | 123.0        | 123.0         | Low        | Narrow       | No       | Yes        | No           |   |   |
| 14                        | 446.16875           | 446.16875                  | None         | None          | Low        | Narrow       | No       | Yes        | No           |   |   |
| 15                        | 446.18125           | 446.18125                  | None         | None          | Low        | Narrow       | No       | Yes        | No           |   |   |
| 16                        | 446. 19375          | 446. 19375                 | 69.3         | 69.3          | Low        | Narrow       | No       | Yes        | No           |   |   |

2017/07/29 12:18:54

Port:COM3

Fig.12

# Thank you for reading ©

11.